## How to create 'JK Ride Portal' Shortcut on Mobile Home Screen

- All members/volunteers **must** get a unique ID from admin.
- Open browser Safari/Chrome on your mobile phone.
- Go to website https://accesstoismailijamatkhana.com
- Members select 'Request/Cancel Rides' and Volunteers select 'Volunteers Pickup/Dropoff'.
- Enter your unique ID and Last name and click 'Search' button.
  - Members who wants 'Dark' mode select 'Black' button before entering their information.

| 9:43                  |         | 9:43              | •11 🗢        | 36)      |                  |           |
|-----------------------|---------|-------------------|--------------|----------|------------------|-----------|
| Request/Cance         | l Rides | Request/Ca        | ncel Rides   | 9:40     |                  | . il 🔶 37 |
| Background: White Bla |         | Background: White | Black        | Volunt   | teers Pickup     | /Drop-off |
| Member ID             |         | Member ID         |              | Voluntee | r ID             |           |
| ENTER MEMBER ID       |         | ENTER MEMBER      | ID           | ENTER    | VOLUNTEER ID     |           |
| Member's Last Name    |         | Member's Last Nan | ne           | Voluntee | r's Last Name    |           |
| ENTER MEMBER'S LAS    | T NAME  | ENTER MEMBER      | 'S LAST NAME | ENTER    | VOLUNTEER'S LAST | NAME      |
| Search                |         | Search            |              | Search   |                  |           |
|                       |         |                   |              |          |                  |           |

• Once you're in 'Rides Information' screen, click on up arrow at the bottom on the screen and select 'Add to Home Screen'. This will create app shortcut on home screen.

ortal

| ickup/Drop-off: Help? 321-300-<br>ide Member Address # c<br>efresh Contact # c<br>Add to Reading List C<br>Add to Reading List C<br>Add to Favorites C<br>Add to Coviel Note [             | p-off: Help? 321-300-<br>ember Address # c<br>Member Contact # c<br>Address # c<br>Member Contact # c<br>Add to Reading List<br>Add to Reading List<br>Add to Favorites<br>Add to Coricle Note<br>Find of Page<br>Add to Home Screen<br>• | lunteer                          | Information    | (101)             |                        |    |                       |           |
|----------------------------------------------------------------------------------------------------|----------------------------------------------------------------------------------------------------|----------------------------------|----------------|-------------------|------------------------|----|-----------------------|-----------|
| ickup/Drop-off : Help? 321-300-<br>ide Member Contact<br>ates Name Address # c<br>efresh Add to Reading List C<br>Add to Reading List C<br>Add to Favorites Add to Opick Note Find of Page | ember Address # C<br>Address # C<br>Add to Reading List 00<br>Add to Favorites \$                                                                                                    | 2                                |                | 15 M. GHOU        |                        |    |                       |           |
| Member Address     Member Contact #     C       efresh     Copy     Add to Reading List     C       Add to Favorites     Add to Favorites     Add to Quick Note     Find of Page           | ember ame Member Contact #   Address #   Copy   Add to Reading List   Add to Reading List   Add to Favorites   Add to Pavorites   Add to Ouisie Note   Find of Page   Add to Home Screen                                                  | Pickup/Drop-off : Help? 321-300- |                |                   |                        | •  | AirDiso Messages Mail | Discoid W |
| Add to Reading List C<br>Add Bookmark (<br>Add to Favorites Add to Carisle Note (<br>Find of Page 7                                                                                        | Add to Reading List     ○○       Add Bookmark     □       Add to Favorites     ☆       Add to Quick Note     □       Find of Page     □       Add to Home Screen     ●                                                                    | Ride<br>Dates                    | Member<br>Name | Member<br>Address | Member<br>Contact<br># | c  | Сору                  | ¢         |
| Add Bookmark [<br>Add to Favorites 44<br>Add to Quisk Note 14<br>Find of Page 7                                                                                                    | Add Bookmark     □       Add to Favorites     ☆       Add to Quick Note     ∞       Find of Page     □       Add to Home Screen     ●                                                                                                    | Refresh                          |                |                   |                        |    | Add to Reading List   | 00        |
| Add to Favorites                                                                                                    | Add to Favorites     ☆       Add to Quick Note     Imit       Find of Page     Imit       Add to Home Screen     Imit                                                                                                    |                                  |                |                   |                        |    | Add Bookmark          | ш         |
| Add to Quiele Note                                                                                                    | Add to Quick Note                                                                                                    |                                  |                |                   |                        |    | Add to Favorites      | ☆         |
| Find ot Page                                                                                                    | Find of Page 2.<br>Add to Home Screen +                                                                                                    |                                  |                |                   |                        |    | Add to Quicle Note    | [444]     |
|                                                                                                    | Add to Home Screen                                                                                                    |                                  |                |                   |                        |    | Find of Page          | E         |
| Add to Home Screen                                                                                                    | Constants - States                                                                                                    |                                  |                |                   |                        |    | Add to Home Screen    | Ŧ         |
| Markup Markup                                                                                                    |                                                                                                    |                                  | >              | Γî .              |                        | Ē. | Print                 | a         |